## Visning af cacher på kort i GSAK

| 3        | GSAK 8.0.1.4            | 4 Da    | tabase: D | Default (Reg | gistered to: Vilheln | m Jensen)    | PPro Co                          | 62/5               | 1000                |                     | 5.8               | 1964                              | 1000      | SF    |              |      | Cal                                                         |   |
|----------|-------------------------|---------|-----------|--------------|----------------------|--------------|----------------------------------|--------------------|---------------------|---------------------|-------------------|-----------------------------------|-----------|-------|--------------|------|-------------------------------------------------------------|---|
| Fi       | le Search               | User FI | ags Vie   | ew Centre P  | oint Waypoint        | Database GPS | 6 Macro Tool                     | ls Geoca           | ching.com access    | Help                |                   |                                   |           |       |              |      |                                                             |   |
|          | <b>i</b>                | ۵       | ×         | ý            |                      | <u>۵</u>     |                                  | ?                  | ST. Orego           | Arkiveret nüvi      | Badge             | Kort                              | publ      | PQ    |              |      |                                                             |   |
| Lo<br>Co | ck First Code !<br>lumn | Search  | 14 44     |              | •• ► 🆓 D≥            | Name Search  | Split screen form<br>Map Nearest | at Select<br>▼ NON | a saved filter<br>E | Database<br>Default | Locations<br>Home | Views <ul> <li>Default</li> </ul> | •         | ]     |              |      |                                                             |   |
| Π        | Code (                  | 78      | † 쯸 ⊲     | Last Log     | Waypoint Name        |              | 🗣 Kms Brg                        | Diff Te            | n Placed By         | Placed              | Last GPX          | Last Found                        | Container | ftf 🤮 | County       | Fa l | .ogs Hints (click here to encrypt)                          |   |
| Þ        | GC2CNMM (               | 2 🔋     |           | 19-11-2011   | Søby Sø              |              | 2.04 S                           | 1.0 1              | 5 multimand         | 03-08-2010          | 29-12-2011        | 19-11-2011                        | Regular   |       | Heming       | 0    | 55 Birk med fire stammer                                    |   |
|          | GC1HEXX/                | 2       |           | 01-05-2010   | Søby Sø              |              | 2.15 S                           | 1.5 1              | 5 Multimand         | 22-10-2008          | 01-08-2010        | 01-11-2009                        | Regular   |       | Heming       | 0    | 38 Hvis du kan læse mellem kragetæerne, er du godt hjulpet  |   |
| П        | GC1HEWV                 | 2       |           | 19-11-2011   | Brunkulsmuseet       | t            | 3.40 SW                          | 2.5 1              | 5 Multimand         | 22-10-2008          | 30-12-2011        | 19-11-2011                        | Regular   | E 🔮   | Heming       | 13   | 90                                                          |   |
| П        | GC1DBW2 (               | 7       |           | 13-11-2011   | søby                 |              | 3.40 S                           | 2.0 2              | 0 jacta             | 17-06-2008          | 26-12-2011        | 13-11-2011                        | Small     | √     | Heming       | 0    | 121                                                         |   |
| П        | GC2CQRA                 | 7       |           | 20-11-2011   | Søby Multi           |              | 4.11 S                           | 1.5 1              | 5 multimand         | 03-08-2010          | 29-12-2011        | 20-11-2011                        | Regular   | Π 🥼   | Heming       | 15   | 37 Tværsummen af koordinatet = 49                           |   |
| П        | GCPY79                  | 2       |           | 12-12-2011   | Jomfru Rist          |              | 4.49 NE                          | 2.0 1              | 5 mimik             | 30-07-2005          | 28-12-2011        | 12-12-2011                        | Small     |       | Ikast-Brande | 0    | 146                                                         |   |
|          | GC2CN3Q (               | 2       |           | 13-11-2011   | Rundt om Lange       | esø 2        | 4.83 S                           | 1.0 1              | 5 multimand         | 03-08-2010          | 29-12-2011        | 13-11-2011                        | Small     |       | Heming       | 6    | 69 Et hint kan findes bag en stub på N56 01.541 E009 05.906 |   |
| П        | GC2CN3C (               | 2       |           | 13-11-2011   | Rundt om Lange       | esø 1        | 4.93 S                           | 2.0 1              | 0 multimand         | 03-08-2010          | 29-12-2011        | 13-11-2011                        | Other     |       | Heming       | 9    | 74 Et hint kan findes bag en stub på N56 01.541 E009 05.906 |   |
| Π        | GC2CN3Z                 | 7       |           | 13-11-2011   | Rundt om Lange       | esø 3        | 4.95 S                           | 1.5 2              | 0 multimand         | 03-08-2010          | 29-12-2011        | 13-11-2011                        | Regular   |       | Heming       | 6    | 72 Et hint kan findes bag en stub på N56 01.541 E009 05.906 |   |
| Π        | GC2CN4D                 | 7       |           | 13-11-2011   | Rundt om Langesø     | ø 6          | 5.04 S                           | 2.0 2              | 0 multimand         | 03-08-2010          | 29-12-2011        | 13-11-2011                        | Micro     |       | Heming       | 11   | 73 Et hint kan findes bag en stub på N56 01.541 E009 05.906 |   |
| П        | GC2CN44                 | 7       |           | 13-11-2011   | Rundt om langesø     | 4            | 5.06 S                           | 2.0 1              | 5 multimand         | 03-08-2010          | 29-12-2011        | 13-11-2011                        | Other     |       | Heming       | 15   | 73 Et hint kan findes bag en stub på N56 01.541 E009 05.906 |   |
| П        | GC2CN48                 | 2       |           | 13-11-2011   | Rundt om Langesa     | ø 5          | 5.15 S                           | 2.0 2              | 0 multimand         | 03-08-2010          | 29-12-2011        | 13-11-2011                        | Other     | Γ     | Heming       | 8    | 73 Et hint kan findes bag en stub på N56 01.541 E009 05.906 | - |

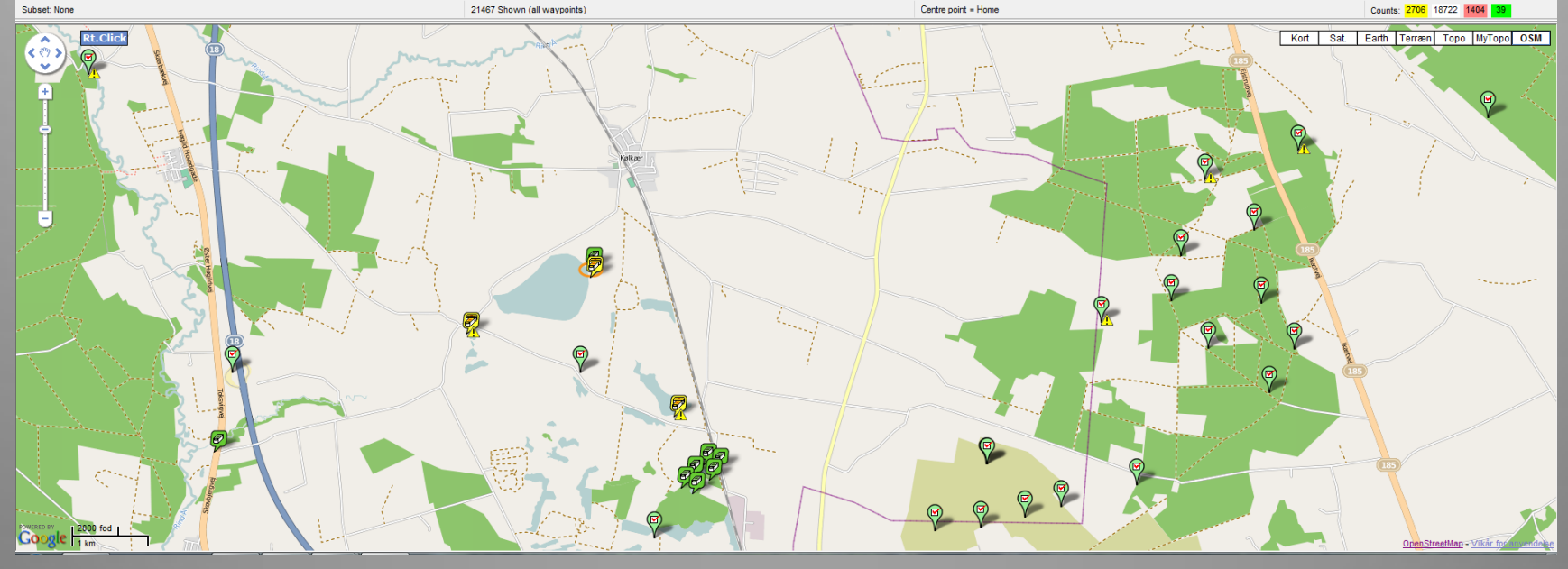

Kortet styres af en makro som skal installeres. Tryk på Macro på værktøjslinien, og vælg derefter Run/Manage.

| gistered to: Vilhelm Jensen)                                                                                                    |     |                          |                   | -          |        |                |            |        |                          |            | The second second |    |  |
|----------------------------------------------------------------------------------------------------|-----|--------------------------|-------------------|------------|--------|----------------|------------|--------|--------------------------|------------|-------------------|----|--|
| Point Waypoint Database                                                                                                    | GPS | Macro                    | ) Too             | ls Geo     | ocach  | ing.com access | Hel        | р      |                          |            |                   |    |  |
| 🚨 🗿                                                                                                    | 6   | R                        | Run/Manage Ctrl+M |            |        |                |            |        | ret                      | nüvi       | Badge             | 1  |  |
| Name Search                                                                                                    | 1   | Ec                       | Edit/Create       |            |        |                |            | Databa | ase                      |            | Locations         |    |  |
| >> >> 🖗 🧊                                                                                                    |     | Button Configuration     |                   |            |        |                |            |        | ılt                      | •          | Home              | -  |  |
| le construction de la construction de la constructi |     | A                        | dd Bu             | tton to 1  | Tool I | Bar            |            |        | -                        |            | L                 |    |  |
| Waypoint Name                                                                                                    |     | 0                        | olor P            | icker      |        |                |            |        | Place                    | ed 📃       | Last GPX          | La |  |
| Søby Sø                                                                                                    |     | č                        |                   | ickei      |        |                |            | 03-08  | -2010                    | 29-12-2011 | 19                |    |  |
| Søby Sø                                                                                                    |     | C                        | lear M            | lacro Set  | t Colo | ors            |            | 22-10  | -2008                    | 01-08-2010 | 01                |    |  |
| Brunkulsmuseet                                                                                                    |     | C                        | ode B             | inary Fil  | e      |                |            | 22-10  | -2008                    | 30-12-2011 | 19                |    |  |
| søby                                                                                                    |     | E,                       | orm D             | esian      |        |                | 17-06-2008 |        |                          | 26-12-2011 | 13                |    |  |
| Søby Multi                                                                                                    |     |                          |                   | esign      |        |                | 03-08-2010 |        |                          | 29-12-2011 | 20                |    |  |
| Jomfru Rist                                                                                                    |     | M                        | lacro l           | Buttons    |        |                | 30-07-2005 |        |                          | 28-12-2011 | 12                |    |  |
| Rundt om Langesø 2                                                                                                    |     | B                        | uild in           | stall file |        |                | 03-08-2010 |        |                          | 29-12-2011 | 13                |    |  |
| Rundt om Langesø 1                                                                                                    |     | н                        | elp               |            |        |                |            |        | 03-08                    | -2010      | 29-12-2011        | 13 |  |
| Rundt om Langesø 3                                                                                                    | 1   |                          |                   |            |        |                |            |        | 03-08                    | -2010      | 29-12-2011        | 13 |  |
| Rundt om Langesø 6                                                                                                    |     | 5.04                     | S                 | 2.0        | 2.0    | multimand      |            |        | 03-08                    | -2010      | 29-12-2011        | 13 |  |
| Rundt om langesø 4                                                                                                    |     | 5.06                     | 06 S 2.0 1.5      |            |        | multimand      |            |        | 03-08                    | -2010      | 29-12-2011        | 13 |  |
| Rundt om Langesø 5                                                                                                    |     | 5.15 S 2.0 2.0 multimand |                   |            |        |                |            |        | 03-08-2010 29-12-2011 13 |            |                   |    |  |

| ns       | stalled Macros   Other              |                                 |          |                        |                        |              |                    |
|----------|-------------------------------------|---------------------------------|----------|------------------------|------------------------|--------------|--------------------|
| <u>C</u> | <u>)nline Macro Index</u>           | Search                          |          | Clear                  |                        |              |                    |
| D        | ouble click or press "Enter" on any | y macre to run it (right        |          |                        | м                      | acros listed | : 18               |
| Ι        | Macro File                          | Description                     |          |                        | Run                    | Run Count    | Author 🔺           |
|          | Review_For_Archive.gsk              | Review for Archived             | -        | Fork på                | 1-2011 3:07:38 PM      | 55           | Kai Te             |
|          | Nuvi60CsxGarminCsvPoiExport.gs      | Garmin CSV POI Exp              | Onlino   | Macro Indov            | 1-2012 7:12:38 PM      | 31           | javapg             |
| 1        | myGMEv3.gsk                         | myGME - GSAK God                | Unime    | Macro index            | 1-2012 5:16:22 PM      | 40           | lignum;            |
|          | LogCache.gsk                        | Log cache online us             |          |                        | 4-2011 12:58:43 PM     | 1            | clyde <sub>≡</sub> |
|          | HTML_WideView.gsk                   | Wide View Split Scre            |          |                        | 2-2011 11:40:18 AM     | 110          | NashT              |
|          | HTML_Google_Maps_Nearest.gsk        | Google Maps Neare               |          |                        |                        | 0            | Lignur             |
|          | HTML_Google Maps Nearest.gsk        | Google Maps Nearest Caches      | S 1.7    | 16-07-2011 1:57:50 PM  | 04-01-2012 5:16:29 PM  | 5853         | lignum;            |
| l        | Google_Map_V3.gsk                   | Google Maps V3                  | 2.8      | 11-12-2011 6:49:26 PM  | 06-04-2011 9:39:00 PM  | 2            | lignum;            |
| l        | GenUploadStats.gsk                  | Generate and Upload stats to (  | G( 1.60  | 10-10-2011 11:20:31 PM | 31-12-2011 1:28:01 PM  | 90           | hulkma             |
| l        | GarminExport.gsk                    | Universal Garmin GPX Export     | -(1.3.29 | 02-10-2011 8:27:48 PM  | 02-01-2012 7:18:19 PM  | 95           | lignum             |
| ļ        | garmin-nuvi-exportgpx.gsk           | All Garmin Nuvis - Geocaching   | F 2.0    | 20-07-2011 5:33:19 PM  |                        | 0            | Pilotsni           |
|          | FindStatGen3.gsk                    | Find Statistics Generator (4.2) | 4.2.05   | 06-09-2011 6:37:43 PM  | 25-12-2011 7:48:13 PM  | 11           | Rutsor             |
| ļ        | FindEraser.gsk                      | Sets all caches in a database t | o 1.3    | 25-03-2011 12:18:44 AM | 24-03-2011 11:18:44 PM | 1            | DocDi              |
|          | Elevation.gsk                       | Elevation technology test       | 1.8      | 02-10-2011 8:27:43 PM  |                        | 0            | lignum             |
|          | DbTextSearch.gsk                    | Database Text Search Macro      | 2.3 Beta | 23-03-2011 6:32:11 PM  | 10-10-2011 11:28:28 PM | 3            | Wayne              |
|          | CountryStateCounty - Overwrite.gs   | Overwrite Country, State & Cou  | in 1.0   | 15-08-2011 1:27:58 PM  | 15-08-2011 9:37:47 PM  | 5            | Kai Te             |
| 1        |                                     | Version?                        | 🗣 Unir   | nstall 🕄 Re-sync       | X Cancel               |              | 4                  |

|                           | nap 💌   | GSAK<br>(Click any colu | <b>GSAK Macro Library Index</b> |                          |                 |  |  |  |  |  |  |  |
|---------------------------|---------|-------------------------|---------------------------------|--------------------------|-----------------|--|--|--|--|--|--|--|
|                           |         |                         |                                 |                          |                 |  |  |  |  |  |  |  |
| Macro Name                | Ver     | Author                  | Date                            |                          |                 |  |  |  |  |  |  |  |
| gmapshot                  | 1.2     | Rhind                   | 2011-05-16                      | Add a google map         | url to the user |  |  |  |  |  |  |  |
| Google_Map_V3             | 2.8     | lignumad                |                                 |                          | <b>T</b>        |  |  |  |  |  |  |  |
| GoogleMapsDirections      | 1.1     | beejay                  |                                 |                          | or filter       |  |  |  |  |  |  |  |
| GooglePolyEditorFilter    | 2010062 | 5 pdops                 |                                 |                          | s From          |  |  |  |  |  |  |  |
| HTML_Google_Map_Elevation | 0.5     | lignumaq                |                                 |                          | on profi        |  |  |  |  |  |  |  |
| HTML_Google_Maps          | 0.16    | lignumaq                | Skriv "google n                 | nap'' i søgefeltet       | in macre        |  |  |  |  |  |  |  |
| HTML_GoogleMapsNearest    | 1.9     | lignumaq                |                                 |                          | hes Sp.         |  |  |  |  |  |  |  |
| HTML GoogleMapsNearestV3  | 0.3     | lignumaq                | Vælg m                          | akroen:<br>MansNearestV3 | plit Scre       |  |  |  |  |  |  |  |
| MapSelectionExport        | 1.6     | Bronsteir               |                                 | νιαροινσαισοιν σ         | offline 🔇       |  |  |  |  |  |  |  |
| Myfounds2html_            | 3.03    | bendtsen                |                                 |                          | und ca          |  |  |  |  |  |  |  |
| myGMEv3                   | 3.001   | lignumaq                |                                 |                          | aps Exp.        |  |  |  |  |  |  |  |
| RangeRings                | 1.1     | DocDiTTo                |                                 |                          | for Goo         |  |  |  |  |  |  |  |

Time for query: 0.315 seconds

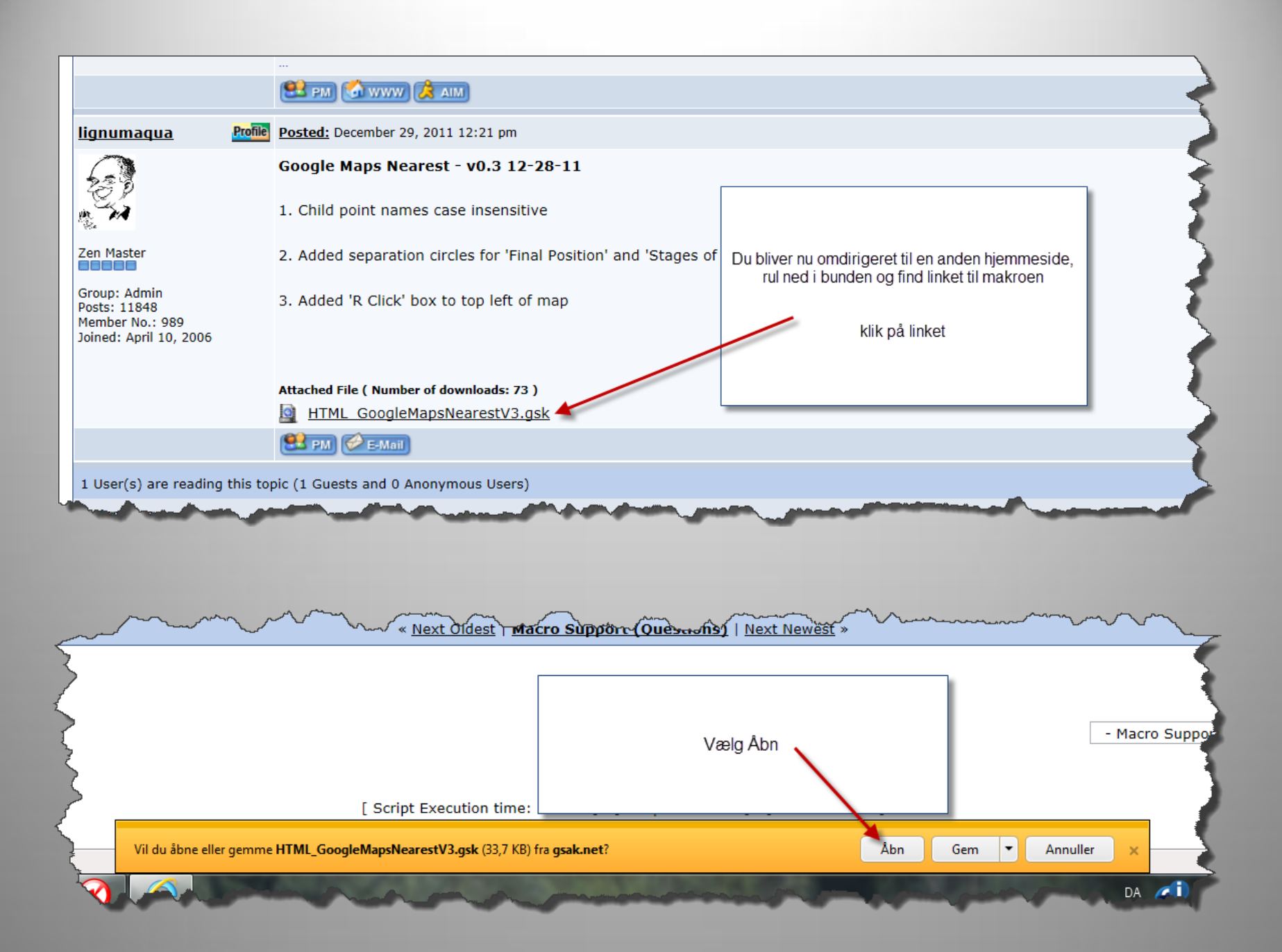

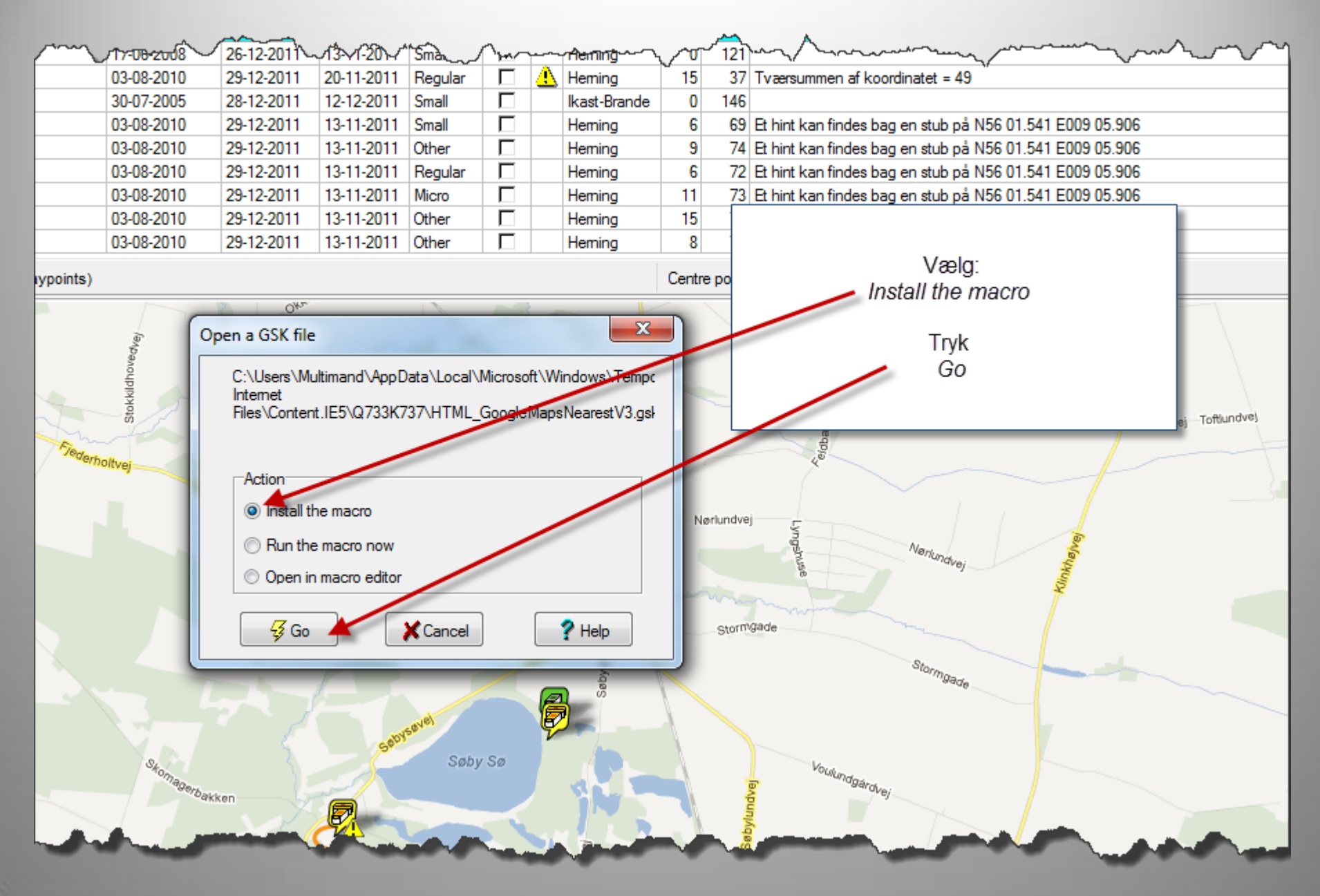

| Online Macro      | Index                | Search                         |               | Clear                 |                       |                    |
|-------------------|----------------------|--------------------------------|---------------|-----------------------|-----------------------|--------------------|
| Daubla aliak as a | roop "Entor" op om   | man to pup it (right click t   | - "eda")      |                       |                       | laaraa liatad: 17  |
| Double click of p | ress Enter on any    | macro to run it (right click t | o edit )      |                       |                       | Iderus listeu. 17  |
| 1 Macro File      |                      | Description                    | Version       | File Date             | Last Run              | Run Count Author 🔺 |
| Review_For_Ar     | chive.gsk            | Review for Archived Cache      | es aft 2.52   |                       |                       | e                  |
| Nuvi60CsxGam      | iinCsvPoiExport.gsł  | Garmin CSV POI Export wit      | h icoi 1.0.8  |                       |                       | 3                  |
| myGMEv3.gsk       |                      | myGME - GSAK Google Ma         | aps E 3.00    |                       |                       | 16                 |
| LogCache.gsk      |                      | Log cache online using dat     | a key 1.1     |                       |                       |                    |
| HTML_WideVie      | w.gsk                | Wide View Split Screen Vie     | wer 3.8       |                       |                       | Т                  |
| HTML_Google       | /lapsNearestV3.gsk   | CogleMapsNearest V3 Sr         | lit Sc 0.3    | Ма                    | rker makroen:         | y ≡                |
| Google_Map_V      | 3.gsk                | Google Maps V3                 | 2.8           | HIML_GOO              | gleMap NearestV3      | s.gsk "            |
| GenUploadStat     | s.gsk                | Generate and Upload stats      | to GI 1.60    |                       |                       | 5                  |
| GarminExport.g    | sk                   | Universal Garmin GPX Exp       | ort - (1.3.29 |                       | Tryk Run              | 16                 |
| garmin-nuvi-exp   | ortgpx.gsk           | All Garmin Nuvis - Geocach     | ning F 2.0    |                       |                       | 1                  |
| FindStatGen3.g    | sk                   | Find Statistics Generator (4   | .2) 4.2.05    |                       |                       | r                  |
| FindEraser.gsk    |                      | Sets all caches in a databa    | se to 1.3     |                       |                       | í.                 |
| Elevation.gsk     |                      | Elevation technology test      | 1.8           |                       |                       | 16                 |
| DbTextSearch.     | jsk                  | Database Text Search Mad       | cro 2.3 Betal |                       |                       | ,€                 |
| CountryStateCo    | unty - Overwrite.gsl | Overwrite Country, State &     | Coup 1.0      | 15-08-2011 1:27:58 PM | 15-08-2011 9:37:47 PM | 5 Kai Te           |
| BadgeGen.gsk      |                      | Generates badges based         | n you 3.1.22  | 23-12-2011 4:55:16 PM | 04-01-2012 6:44:23 PM | 121 ky.m.g         |
|                   |                      |                                |               |                       |                       | · ·                |
|                   |                      |                                |               |                       |                       | ,                  |
|                   |                      |                                |               |                       |                       |                    |
|                   | - A Run A            | Warrian 2                      |               |                       |                       |                    |
|                   | 9 Null               |                                |               |                       |                       |                    |

| _              | Jags | ew centre P                                          | om Waypo                                        | Dint Databa | ase GPS | Acro Tools                                                                              | ~Geo                           | cach                                                     | access Ale  | ip                   | ~~~~~                      |                                        |                                        | the second                | ~ |
|----------------|------|------------------------------------------------------|-------------------------------------------------|-------------|---------|-----------------------------------------------------------------------------------------|--------------------------------|----------------------------------------------------------|-------------|----------------------|----------------------------|----------------------------------------|----------------------------------------|---------------------------|---|
| ~              | ×    | Ŷ                                                    |                                                 | ).<br>T     |         |                                                                                         | ?                              | <b>.</b>                                                 | Oregon      | Arkiveret            | nüvi                       | Badge                                  | Kort                                   | publ                      |   |
| 5              | ••   | • • • •                                              | •• • <b>•</b>                                   | Name S      | earch   | Split screen format                                                                     | t Sel                          | ect a saved                                              | For at skit | ft til kortvi        | sning ska                  | al du ind u                            | nder fane                              | bladet                    |   |
| and the second |      | g Last Log<br>19-11-2011<br>01-05-2010<br>19-11-2011 | Waypoint Na<br>Søby Sø<br>Søby Sø<br>Brunkulsmu | me<br>Iseet |         | Google maps<br>Details only<br>Full logs only<br>Log summary<br>Online page<br>Children | ff<br>1.0<br>1.5<br><b>2.5</b> | Tern Place 1.5 multin 1.5 Multin 1.5 Multin              | I           | stedet fo            | r "Full dis<br>Iap Near    | splay" væl<br>rest 3 VO                | ger du                                 |                           |   |
| X              |      | 13-11-2011<br>20-11-2011<br>12-12-2011<br>13-11-2011 | søby<br>Søby Multi<br>Jomfru Rist<br>Rundt om L | angesø 2    |         | Map Nearest 3 VC<br>Wide View<br>4.83 S                                                 | 2.0<br>2.0<br>1.0              | 2.0 jacta<br>1.5 multimano<br>1.5 mimik<br>1.5 multimano | d           | 03-0<br>30-0<br>03-0 | 8-2010<br>7-2005<br>8-2010 | 29-12-2011<br>28-12-2011<br>29-12-2011 | 20-11-2011<br>12-12-2011<br>13-11-2011 | Regular<br>Small<br>Small | 1 |
|                |      | 13 2011                                              | Produce                                         | 480 5       | 20      | 10 m                                                                                    |                                | 02.0                                                     | 8-2010      | 20.10.00             | 10-11-014                  | Contraction of the second              | ſ                                      |                           |   |

## Du kan nu se 10 cacher på kortet

| GSAK 8.0.1                | GSAK 8.0.1.44 Database: Default (Registered to: Vilhelm Jensen)<br>ile Search User Flags View Centre Point Waypoint Database GPS Macro Tools Geocaching.com access Help |            |                     |          |                     |                                                                                                    |                       |               |         |      |                    |              |                         |                                                     |            |            |           |     |                                 |                                  |           |                                                  |
|---------------------------|----------------------------------------------------------------------------------------------------|------------|---------------------|----------|---------------------|----------------------------------------------------------------------------------------------------|-----------------------|---------------|---------|------|--------------------|--------------|-------------------------|-----------------------------------------------------|------------|------------|-----------|-----|---------------------------------|----------------------------------|-----------|--------------------------------------------------|
| File Search               | Da Da                                                                                                    | nags vie   | w Centre i          | Point W  |                     | See                                                                                                    |                       | Iviacro       |         | 9e00 | aching.com a       |              | eip<br>Aukius           |                                                     | Padaa      | Kent       |           |     | 2                               |                                  |           |                                                  |
|                           |                                                                                                    | <u>^</u>   | 9                   |          |                     |                                                                                                    | ш                     |               |         | \$   | -316               | Oregon       | Arkive                  | ret nuvi                                            | bauge      | KOT        | pubi      | P   | 2                               |                                  |           |                                                  |
| Lock First Code<br>Column | e Search                                                                                                    | 4          |                     |          | n -                 | Name Se                                                                                                    | arch                  | Split screen  | format  | Sele | ect a saved filter |              | Databi                  | ase                                                 | Locations  | Views      |           | L.  |                                 |                                  |           |                                                  |
|                           |                                                                                                    |            |                     |          | <b>V</b> 0.5        |                                                                                                    |                       | Map Neare     | St · ·  |      | INE                |              | Derau                   |                                                     | Home       | Derault    |           |     |                                 |                                  |           |                                                  |
| Code                      | 12 😫                                                                                                    | ¶ 圖 9      | J Last Log          | Waypoi   | nt Name             |                                                                                                    |                       | 🖶 Kms 🛛       | rg Diff | 1    | Tern Placed By     |              |                         | Placed                                              | Last GPX   | Last Found | Container | ftf | 🔔 County                        | Fa                               | Logs      | Hints (click here to encrypt)                    |
| GCPY79                    | Ø                                                                                                    |            | 12-12-2011          | Jomfru F | Rist                |                                                                                                    |                       | 4.49 N        | IE      | 2.0  | 1.5 mimik          |              |                         | 30-07-2005                                          | 28-12-2011 | 12-12-2011 | Small     |     | Ikast-Brande                    | (                                | 146       |                                                  |
| GC2CN3Q                   | Ø                                                                                                    |            | 13-11-2011          | Rundt    | om Lan              | gesø 2                                                                                                    |                       | 4.83 S        |         | 1.0  | 1.5 multimand      |              |                         | 03-08-2010                                          | 29-12-2011 | 13-11-2011 | Small     |     | Heming                          | (                                | 69        | Et hint kan findes bag en stub på N56 01.541 I   |
| GC2CN3C                   | 8                                                                                                    |            | 13-11-2011          | Rundt    | om Lan              | gesø 1                                                                                                    |                       | 4.93 S        |         | 2.0  | 1.0 multimand      |              |                         | 03-08-2010                                          | 29-12-2011 | 13-11-2011 | Other     |     | Heming                          | 9                                | 9 74      | Et hint kan findes bag en stub på N56 01.541 l   |
| GC2CN3Z                   | 67                                                                                                    |            | 13-11-2011          | Rundt    | om Lan              | gesø 3                                                                                                    |                       | 4.95 S        |         | 1.5  | 2.0 multimand      |              |                         | 03-08-2010                                          | 29-12-2011 | 13-11-2011 | Regular   | 듣   | Heming                          |                                  | 5 72      | Et hint kan findes bag en stub på N56 01.541 l   |
| GC2CN4U                   | 5/                                                                                                    |            | 12.11.2011          | Rundt o  | m Lange             | søb                                                                                                    |                       | 5.04 5        | •       | 2.0  | 2.0 multimand      |              |                         | 03-08-2010                                          | 29-12-2011 | 12-11-2011 | Other     |     | Heming                          | 16                               | 73        | Et hint kan findes bag en stub på N56 01.541 i   |
| GC2CN44                   | Ð                                                                                                    |            | 13-11-2011          | Rundt o  | m Langes<br>m Lange | ка 5                                                                                                    |                       | 5 15 5        |         | 2.0  | 2.0 multimand      |              |                         | 03-08-2010                                          | 29-12-2011 | 13-11-2011 | Other     |     | Heming                          | 5                                | 3 73      | Et hint kan findes bag en stub på N56 01.541 l   |
| GC1MKGD                   | đ                                                                                                    |            | 08-10-2011          | Slumstru | upcache             | n                                                                                                    |                       | 5.24 V        | v       | 1.0  | 1.5 Renissema      | nd           |                         | 11-02-2009                                          | 30-12-2011 | 08-10-2011 | Small     | Ē   | Heming                          | (                                | ) 76      |                                                  |
| GCQN7R                    | Ø                                                                                                    |            | 11-12-2011          | Ørkena   | arborete            | ŧ                                                                                                    |                       | 5.63 S        |         | 1.5  | 2.0 mimik          |              |                         | 22-09-2005                                          | 28-12-2011 | 11-12-2011 | Small     | Γ   | Heming                          | (                                | ) 154     | For foden et forhenværende træ / By a stump      |
| GC1YNHC                   | ✐                                                                                                    |            | 18-12-2011          | Søen v   | ed mot              | orvejen 3                                                                                                    |                       | 5.65 N        | W       | 1.0  | 1.5 Lindbjerg      |              |                         | 19-09-2009                                          | 26-12-2011 | 18-12-2011 | Regular   |     | Heming                          | (                                | 112       | Ved et egetræ                                    |
| GC1KRYT                   | ✐                                                                                                    |            | 08-12-2011          | Samkøri  | ingsplads           | sen, afkørsel                                                                                                    | 40                    | 5.77 N        | I       | 1.5  | 1.0 Multimand      |              |                         | 15-01-2009                                          | 30-12-2011 | 08-12-2011 | Micro     |     | Heming                          | 17                               | 7 197     | Hmmm skal den være der?                          |
| GC2N2A7                   | Ø                                                                                                    |            | 23-12-2011          | Skærb    | æk Sø               |                                                                                                    |                       | 5.78 V        | V       | 1.5  | 1.5 Uldtotterne    |              |                         | 29-01-2011                                          | 27-12-2011 | 23-12-2011 | Regular   |     | Heming                          | (                                | ) 66      | Ambrosius                                        |
| Subset: None              |                                                                                                    |            |                     |          |                     |                                                                                                    |                       |               |         |      | 21467 Shov         | vn (all way) | points)                 |                                                     |            |            |           |     |                                 | Cen                              | tre point | = Home                                           |
| d-Harfessov-B             | Vers off                                                                                                    | Jej<br>Jej | autore and a second | 439      | Hern Markel         | Idovergand generation of the second second s | Anne 3 Distriction 12 | Fasterholtvoj | 100     |      | Otomegenteekken    | Hioridakre)  | reasonable contractions | Solorsovel<br>Gronkulsver<br>Gasterholt<br>Diantage | y 50       | Amborgvel  | P.        |     | Voukindgardvej<br>Meternlundvej | <ul> <li>Ministrejvel</li> </ul> | Age (3)   | Voudunctoarchog<br>waaren<br>waaren<br>Barrender |

Det er lidt tricky at komme til indstillinger for Google Map Nearest. Man markerer den øverste cache i oversigten, holder "Shift" tasten nede mens der klikkes på en af de andre cacher.

| - mar          |                                                                                                    |             |        | ~    |
|----------------|----------------------------------------------------------------------------------------------------|-------------|--------|------|
| 2              | Name Search                                                                                                    | Split scree | en for | ŋ, P |
| <u>}</u> • • • |                                                                                                    | Map Nea     | rest   | ſ    |
| Last Log       | Waypoint Name                                                                                                   | 🖶 Kms       | Brg    |      |
| 4 30-11-2011   | Jyllands Kirker: Lee Kirke                                                                                      | 53.89       | NE     |      |
| 27-12-2011     | SvS05 Det levende hegn - Sporet ved                                                                             | 53.92       | SE     | 2    |
| 27-12-2011     | Drillenissen #1                                                                                                 | 53.93       | NW     |      |
| 28-12-2011     | Dallerup Skov                                                                                                   | 53.94       | SE     |      |
| 12-11-2011     | Hjarbæk Camping Udsigten                                                                                        | 53.95       | N      |      |
| A 09-12-2011 🖌 | Ivan cas2                                                                                                    | 53.96       | W      |      |
| 16-10-2011     | Busbjerg Oak                                                                                                    | 53.97       | NE     |      |
| 22-10-2011     | Vinding kirke                                                                                                   | 53.98       | SE     |      |
| 21-12-2011     | Rødding sø #2 Udsigten                                                                                          | 54.01       | NE     | 5    |
| 2011           | Maiken's cache - Novierett 10                                                                                   | 54.01       | E /    |      |
| -              | Martin Contraction of the second second second second second second second second second second second second s |             | C      |      |

## Der er nu mulighed for at lave forskellige indstillinger, prøv dig frem!

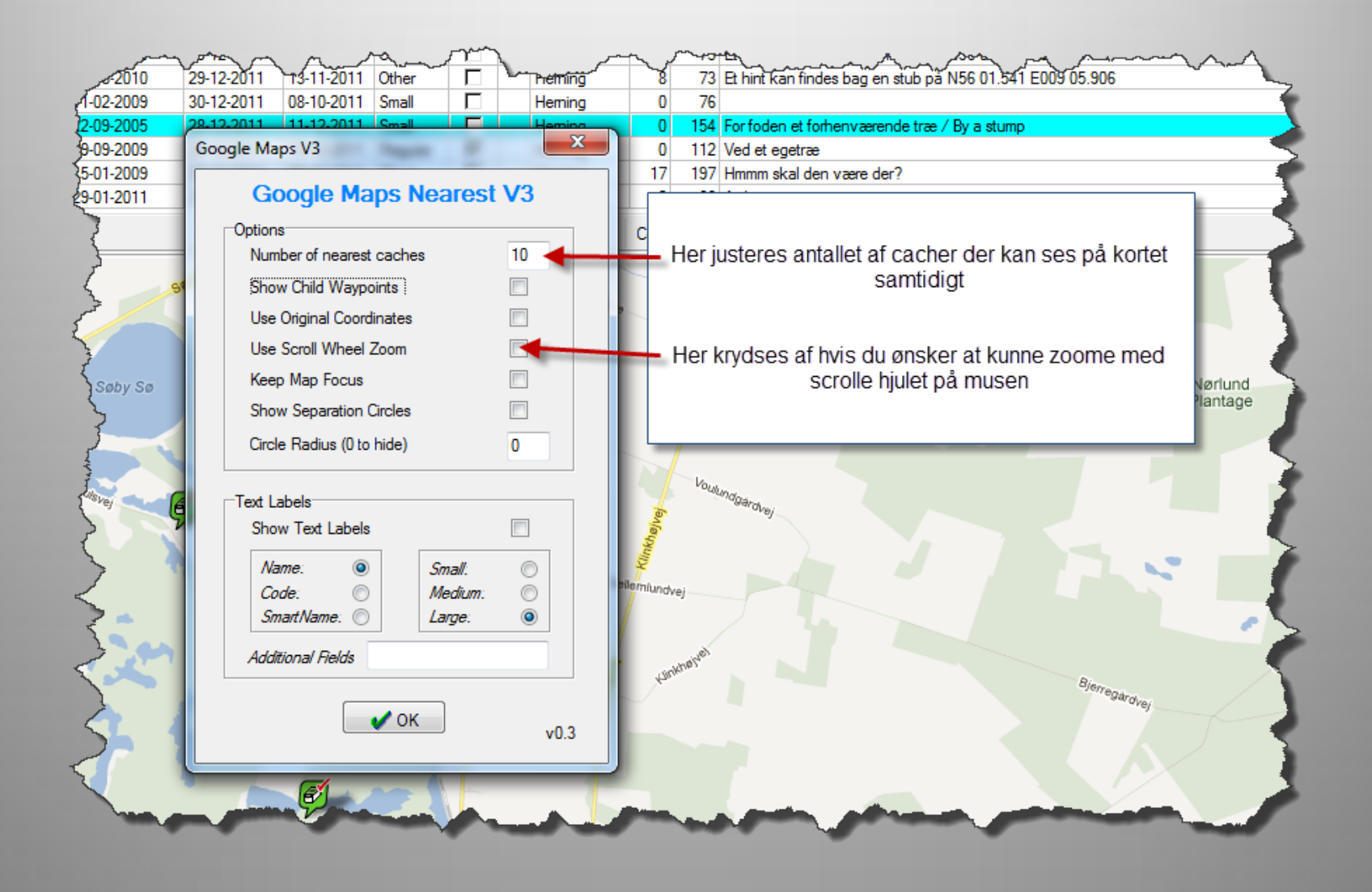